## Defining a Physical Inventory ID that Includes Non-Capitalized Assets Created on 2/19/2013 3:41:00 PM

## Table of Contents

## Defining a Physical Inventory ID that Includes Non-Capitalized Assets

Core-💷

In Core-CT 9.1 users must select Capital and Non Capital Extract IDs and Scan IDs when defining a physical inventory ID on the **Definition** page of the **Define Physical Inventory Occurrence** component.

## Procedure

Navigation: Asset Management > Physical Inventory > Define Inventory Occurrence

| ORACLE                                                                                                    |      |          |                  |          |
|----------------------------------------------------------------------------------------------------|------|----------|------------------|----------|
| Favorites Main Menu -> Asset Management -> Physical Inventory -> Define Inventory Occurrence                                                                                                    | Home | Worklist | Add to Favorites | Sign out |
| and the strength of the strength of the streng |      | -Z Nov   | Window Q Holn    | - http   |
|                                                                                                    |      | Rep 146M | Window Help      | en unb   |
| Physical Inventory Control                                                                                                    |      |          |                  |          |
| Take any lafest discuss have and all de Bassels I any fields black for a list of all values                                                                                                    |      |          |                  |          |
| Enter any information you have and click Search. Leave fields blank for a list of all values.                                                                                                    |      |          |                  |          |
| Find an Existing Value Add a New Value                                                                                                    |      |          |                  |          |
| ✓ Search Criteria                                                                                                    |      |          |                  |          |
| Dhysical Inventory ID: begins with                                                                                                    |      |          |                  |          |
| Physical Inventory Name: begins with v                                                                                                    |      |          |                  |          |
|                                                                                                    |      |          |                  |          |
|                                                                                                    |      |          |                  |          |
|                                                                                                    |      |          |                  |          |
| Search Clear Basic Search Citeria                                                                                                    |      |          |                  |          |
|                                                                                                    |      |          |                  |          |
|                                                                                                    |      |          |                  |          |
| Find an Existing Value Add a New Value                                                                                                    |      |          |                  |          |
|                                                                                                    |      |          |                  |          |
|                                                                                                    |      |          |                  |          |
|                                                                                                    |      |          |                  |          |
|                                                                                                    |      |          |                  |          |
|                                                                                                    |      |          |                  |          |
|                                                                                                    |      |          |                  |          |
|                                                                                                    |      |          |                  |          |
|                                                                                                    |      |          |                  |          |
|                                                                                                    |      |          |                  |          |
|                                                                                                    |      |          |                  |          |
|                                                                                                    |      |          |                  |          |
|                                                                                                    |      |          |                  |          |
|                                                                                                    |      |          |                  |          |
|                                                                                                    |      |          |                  |          |

| Step | Action                         |
|------|--------------------------------|
| 1.   | Click the Add a New Value tab. |

| ORACLE<br>Favorites   Main Menu > Asset Management > Physical Inventory > Define Inventory Occurrence | Home   Worklist    Add to Favorites   Sign out |
|----------------------------------------------------------------------------------------------------|------------------------------------------------|
| Physical Inventory Control                                                                            | 🔊 New Window 🕜 Help 🔤 http                     |
| Eind sh Eviction Vehico                                                                               |                                                |
| Physical inventory ID:                                                                                |                                                |
| bbA                                                                                                   |                                                |
|                                                                                                    |                                                |
| Citit all Edosini, Lang   Nuu a vew value                                                             |                                                |
|                                                                                                    |                                                |
|                                                                                                    |                                                |
|                                                                                                    |                                                |
|                                                                                                    |                                                |
|                                                                                                    |                                                |
|                                                                                                    |                                                |

| Step | Action                                                                                                    |
|------|----------------------------------------------------------------------------------------------------|
| 2.   | Physical Inventory IDs cannot contain spaces or underscores. They should be all upper case. Use agency naming conventions when creating a Physical Inventory ID. Enter <b>OSCTRN</b> into the <b>Physical Inventory ID</b> field. |
| 3.   | Click the Add button.                                                                                                    |

|                                                    |                                        |                                             | Home   Worklist   | Add to Favorites   Sign out |
|----------------------------------------------------|----------------------------------------|---------------------------------------------|-------------------|-----------------------------|
| Definition Transaction Defaults                    | <ul> <li>Physical givencory</li> </ul> | .currence<br>ह्व                            | New Window 🕜 Help | 📝 Personalize Page 🛛 http   |
| Physical Inventory ID:                             | DSCTRN *PI Name:                       |                                             |                   |                             |
| Physical Inventory Parameters Unit:                | Book Name:                             |                                             |                   |                             |
| Last Step: 0 Initially Created                     |                                        |                                             |                   |                             |
| Capital Extract ID:                                |                                        | Capital Scan ID:                            |                   |                             |
| Non Capital Extract ID:<br>Oper Lease Extract ID:  |                                        | Non Capital Scan ID:<br>Oper Lease Scan ID: |                   | Q                           |
| Comments                                           |                                        |                                             |                   | <u>(</u> 3)                 |
| Save C Notify<br>Definition   Transaction Defaults |                                        |                                             | į                 | Add 2 UpdateDisplay         |

| Step | Action                                                                                    |
|------|-------------------------------------------------------------------------------------------|
| 4.   | The <b>Unit</b> field may default based on User ID.                                       |
|      | Enter <b>OSCM1</b> into the <b>Unit</b> field.                                            |
| 5.   | The <b>Start Date</b> and <b>End Date</b> fields are optional and do not post in Core-CT. |
|      | Enter 12/15/2012 into the Start Date field.                                               |
| 6.   | Enter 12/20/2012 into the End Date field.                                                 |
| 7.   | The <b>PI Name</b> field is required. Enter a description for the PI ID.                  |
|      | Enter OSC TRAINING into the PI Name field.                                                |
| 8.   | Select an appropriate value for each of the following fields:                             |
|      | - Capital Extract ID                                                                      |
|      | - Capital Scan ID                                                                         |
|      | - Non Capital Extract ID<br>- Non Capital Scan ID                                         |
|      |                                                                                           |
|      | Core-CT does not use the <b>Oper Lease Extract ID</b> or the <b>Oper Lease Scan ID</b>    |
|      | fields.                                                                                   |
| 9.   | Click the Look up Capital Extract ID button.                                              |
| 10.  | Click the TRN_CAP_OSC_EXT link.                                                           |
|      | TRN CAP OSC EXT                                                                           |
| 11.  | Click the Look up Capital Scan ID button.                                                 |
| 12.  | Click the TRN_CAP_OSC_SCAN link.                                                          |
|      | TRN CAP OSC SCAN                                                                          |
| 13.  | Click the Look up Non Capital Extract ID button.                                          |
| 14.  | Click the OSC_NCP_2012_EXT link.                                                          |
|      | OSC NCP 2012 EXT                                                                          |
| 15.  | Click the Look up Non Capital Scan ID button.                                             |
| 16.  | Click the OSC_NCP_2012_SCN link.                                                          |
|      | OSC NCP 2012 SCN                                                                          |

| ORACLE                                   |                                        |                      | Home   Worklist    Add to Favorites   Sion out  |
|------------------------------------------|----------------------------------------|----------------------|-------------------------------------------------|
| Favorites   Main Menu > Asset Management | > Physical Inventory > Define Inventor | ry Occurrence        |                                                 |
| • • •                                    | •                                      |                      | 🖅 New Window 🕜 Help 🛛 📝 Personalize Page 📰 http |
| Definition <u>Transaction Defaults</u>   |                                        |                      |                                                 |
|                                          |                                        |                      |                                                 |
| Physical Inventory ID:                   | OSCTRN *PI Name:                       | OSC TRAINING         |                                                 |
| Physical Inventory Parameters            |                                        |                      |                                                 |
| Unit: OSCM1                              | Book Name:                             |                      |                                                 |
| Start Date: 12/15/2012                   |                                        |                      |                                                 |
| End Date: 12/20/2012                     |                                        |                      |                                                 |
| Last Step: 0 Initially Created           |                                        |                      |                                                 |
| Capital Extract ID:                      | TPN CAR OSC EVT                        | Conital Soon ID      | TEN CAR OSC SCAN                                |
| Capital Extract ID.                      | INN_CAF_030_EXT                        |                      |                                                 |
| Non Capital Extract ID:                  | OSC_NCP_2012_EXT                       | Non Capital Scan ID: | OSC_NCP_2012_SCN                                |
| Oper Lease Extract ID:                   |                                        | Oper Lease Scan ID:  |                                                 |
| Comments                                 |                                        |                      |                                                 |
|                                          |                                        |                      | <u>[</u> 2]                                     |
|                                          |                                        |                      |                                                 |
|                                          |                                        |                      |                                                 |
|                                          |                                        |                      |                                                 |
|                                          |                                        |                      |                                                 |
|                                          |                                        |                      |                                                 |
|                                          |                                        |                      |                                                 |
|                                          |                                        |                      |                                                 |
| Save Notify                              |                                        |                      | 📑 Add 🕖 Update/Display                          |
| Definition   Transaction Defaults        |                                        |                      |                                                 |
|                                          |                                        |                      |                                                 |
|                                          |                                        |                      |                                                 |
|                                          |                                        |                      |                                                 |
|                                          |                                        |                      |                                                 |

| Step | Action                                     |
|------|--------------------------------------------|
| 17.  | Click the <b>Transaction Defaults</b> tab. |

| ORACLE                                                         |                              |                 |                      | Home             | Worklist            | Add to Favorites   Sign out |  |
|----------------------------------------------------------------|------------------------------|-----------------|----------------------|------------------|---------------------|-----------------------------|--|
| Favorites Main Menu > Asset Man                                | agement > Physical Inventory | > Define Invent | ory Occurrence       |                  |                     |                             |  |
| Definition Transaction Defaults                                |                              |                 |                      | 🗗 New Wind       | low 🕜 Help          | 📝 Personalize Page 🛛 http   |  |
| Physical Inventory ID:                                         | OSCTRN OSC TR                | RAINING         |                      |                  |                     |                             |  |
| Auto Approval Transa                                           | ctions Enabled               |                 |                      |                  |                     |                             |  |
| Approve N                                                      | Ion-Financial Adds           | T               | ransfers             | Re               | etirements          |                             |  |
| V P                                                            | hysical Asset Changes        | N               | on Capital Transfer  | No               | on Capital Retire   | ement                       |  |
| ✓ A                                                            | sset Updates                 | 0               | perating Lease Trans | fer 🗌 Op         | perating Lease      | Retirement                  |  |
| Tranaction Defaults                                            |                              |                 |                      |                  |                     |                             |  |
| *Transaction Date:                                             | 81                           | *User ID:       |                      | COREReynoldsDave |                     |                             |  |
| *Accounting Date:                                              |                              | *Interface ID:  |                      |                  | 10026356            |                             |  |
| Transaction Code:                                              |                              | *Open Transact  | ion ID:              |                  | 2847                |                             |  |
| Retirement Defaults                                            |                              |                 |                      |                  |                     |                             |  |
| *Disposal Code:                                                | Retirement by Sale           | *               | Voluntary Conversion | n                | Туре                |                             |  |
| *Retirement Convention:                                        | FM 🔍                         |                 | Voluntary Conversion |                  | Ordinary Retirement |                             |  |
| *Retire Option:                                                | Calculate Gain/Loss          | *               | Involuntary          |                  | O Extraordi         | nary                        |  |
| Save         Notry           Definition   Transaction Defaults |                              |                 |                      |                  |                     | 🔥 Add 🌶 Update/Display      |  |

| Step | Action                                                                                                    |
|------|----------------------------------------------------------------------------------------------------|
| 18.  | Verify that the <b>Approve</b> check box is selected and that the following transactions are enabled: - <b>Non-Financial Adds</b> Physical Assot Changes |
|      | - Asset Updates                                                                                                    |
| 19.  | The <b>Transaction Date</b> and <b>Accounting Date</b> fields are required fields.                                                                       |
|      | Enter 12/20/2012 into the Transaction Date field.                                                                                                    |
| 20.  | Enter 12/20/2012 into the Accounting Date field.                                                                                                    |

| ORACLE                                         |                  |                   |                    |          |                    |          | Home       | Worklist       | Add to Favorites   Sig   | n out |
|------------------------------------------------|------------------|-------------------|--------------------|----------|--------------------|----------|------------|----------------|--------------------------|-------|
| Favorites Main Menu > A                        | sset Management  | > Physical Invent | tory > Define Inve | entory   | Occurrence         |          |            |                |                          |       |
|                                                | Defeat           |                   |                    |          |                    |          | 🔊 New Wind | ow 🕜 Help      | 📝 Personalize Page 🛛 Int | ttp   |
| Definition Hansaction                          | Defaults         |                   |                    |          |                    |          |            |                |                          |       |
| Physical Inventory ID:                         | (                | DSCTRN OS         | C TRAINING         |          |                    |          |            |                |                          |       |
| Auto Approval                                  | Transactions Ena | abled             |                    |          |                    |          |            |                |                          |       |
| Approve                                        | Non-Financ       | ial Adds          |                    | Trans    | sfers              |          | Re         | tirements      |                          |       |
|                                                | Physical As      | aset Changes      |                    | Non C    | Capital Transfer   | for      | No         | n Capital Retu | Retirement               |       |
|                                                | ASset opus       | nes               |                    | Opera    | aung Lease mansi   | lei      |            | eraung cease   | Reurement                | _     |
| Tranaction Defaults                            |                  | a (##             |                    |          |                    |          |            |                |                          |       |
| *Transaction Date:                             | 12/20/201        | 2 31              | *User ID:          |          |                    | CORERC   | noldsDave  |                |                          |       |
| *Accounting Date:                              | 12/20/201        | 2 1               | *Interface ID:     |          |                    | 10026356 |            |                |                          |       |
| Transaction Code:                              |                  |                   | *Open Transa       | action I | ID:                |          |            | 2847           |                          |       |
| Retirement Defaults                            |                  |                   |                    |          |                    |          |            |                | _                        |       |
| *Disposal Code:                                |                  | Retirement by Sa  | le 🔹               | Vol      | luntary Conversion | 1        |            | Туре           |                          | 1     |
| *Retirement Convention:                        | [                | FM 🔍              |                    | ۲        | Voluntary Conver   | sion     |            | Ordinary       | Retirement               |       |
| *Retire Option:                                |                  | Calculate Gain/Lo | oss 🔉              | / 0      | Involuntary        |          |            | O Extraord     | inary                    |       |
| Save E Notify<br>Definition   Transaction Defi | aults            |                   |                    |          |                    |          |            |                | 🕞 Add 🍞 Update/Display   | )     |

| Step | Action                 |
|------|------------------------|
| 21.  | Click the Save button. |
| 22.  | End of Procedure.      |